Gegeben ist das folgende NetLogo-Programm.

```
globals [ farbe ]
to setup
  clear-all
  set farbe red
end
                                          name-of-color farbe
to zeichnen
  if mouse-down? [
                                               blau
    ask patch mouse-xcor mouse-ycor
                                               schwarz
      [ set pcolor farbe ]
  1
end
to-report name-of-color [ farbwert ]
  if farbwert = red [ report (word "rot") ]
  if farbwert = blue [ report (word "blau") ]
  if farbwert = yellow [ report (word "gelb") ]
  report (word "unbekannt")
end
```

## Hinweise

- Dieses Logo-Programm verwendet zunächst nur Patches, also den Hintergrund, und gar keine Turtles.
- Für Funktionen, die einen Wert erzeugen, wird das Schlüsselwort to-report anstelle von to verwendet.
- Mit globals kann man Variablen definieren, die im ganzen Programm verwendbar sind. In diesem Programm wird die Zeichenfarbe in einer globalen Variablen gespeichert.

## Aufgaben

- 1. Lies das Programm und beschreibe das Verhalten.
- 2. Gib das Programm ein, erzeuge die Buttons für setup und go und prüfe die Vorhersage. Allerdings sollte der go-Button nicht auf die go- sondern auf die zeichnen-Prozedur verweisen. Die Beschriftung kann trotzdem go sein, weil es in NetLogo so üblich ist.
- 3. Erzeuge Buttons für die Farben rot, gelb und blau. Wenn man sie drückt, soll der Wert der globalen Farbvariablen entsprechend geändert werden.
- 4. Schön wäre zu wissen, welche Zeichenfarbe gerade gewählt ist. Dazu kann man einen Monitor verwenden, in dem als Reporter name-of-color farbe eingetragen wird.
- 5. Ergänze schwarz (damit man auch mal etwas löschen kann) und einige weitere Farben. Denke daran, sie auch im name-of-color-Reporter zu ergänzen.

## Erweitere das Programm zu einem kleinen Zeichenprogramm

- Die setup-Prozedur sollte die Größe des Bildes einstellen können. Dazu braucht man die Funktionen resize-world und set-patch-size die für Anzahl und Größe der Patches zuständig sind. Wie genau sie benutzt werden, findest du heraus.
- Mache die Bildgröße über Schieberegler oder Input-Felder einstellbar, ohne das Programm ändern zu müssen. Als Variablennamen dafür bieten sich breite und hoehe an. Die müssen allerdings nicht global definiert werden, das machen Regler/Input automatisch selbst.
- Hilfreich ist es, wenn die Patchgröße nicht auf einen festen Wert eingestellt ist, sondern von der Weltgröße abhängig berechnet wird. Ein Beispiel: Der Bildschirm ist ca. 1000 Pixel hoch. Bei einer Welthöhe von 30 Patches (max-pycor - min-pycor) sollte die Patchgröße nicht mehr als 30 Pixel betragen, eher kleiner sein.

## Zusätzliche Anregungen

- Die aktuelle Zeichenfarbe kann auch mit einem Turtle angezeigt werden. Dazu erzeugt man ein Turtle und setzt es in der Zeichenprozedur immer an die Position der Maus: setxy mouse-xcor mouse-ycor. Sicher findet man auch ein passendes Shape (Vorschlag: Kreis) und kann dann die Farbe beim Zeichnen zuweisen.
- Die Pinselgröße könnte man an einen Schieberegler binden. Dann wird nicht nur das Patch auf der Koordinate des Mauszeigers gefärbt, sondern auch alle umliegenden. Dafür gibt es in NetLogo die Funktion in-radius: ask patches in-radius ... [ set pcolor farbe ]
- Mit einem Schalter kann man beim Zeichnen zwischen Vorder- und Hintergrundfarbe umschalten. Dazu braucht man eine zweite Variable und muss dafür sorgen, dass beim Hintergrund-Ändern auch nur die Patches in Hintergrundfarbe betroffen sind.